### Introduction

The CBA is part of CRPO's Quality Assurance Program and is the first step in a peer and practice review (PPR). Information about peer and practice reviews is available on our <u>website</u>. There are several FAQs and resources available to help you prepare.

The CBA consists of 30 situational judgement cases that are based on the <u>CRPO Professional Practice</u> <u>Standards</u>.

This guide is about how to access and complete CRPO's CBA. The CBA is hosted on a secure website called "FastTest".

### Accessing the CBA

The day before the CBA opens, you will receive an email from <u>QAassessments@crpo.ca</u> with a unique code and instructions on how to access the CBA.

TO ACCESS THE ASSESSMENT

- Go to <u>www.fasttestweb.com</u>.
  Select "Take A Test" from the menu bar at the top of the page.
  - Enter your test code: {XXX-XXX-XXX-XXX}
- Select "Login."

You can access the CBA at any time during the 10-day assessment window. The CBA has 30 situational judgment cases and can be completed comfortably within a 4-hour timeframe. However, the window to complete the assessment is 7 hours. Registrants who need time beyond 4 hours, for any reason, have access to extra time without having to submit a separate request.

After you log in to the assessment, the session will remain open until you submit your CBA or at the 7-hour mark, whichever is sooner. You may complete and submit the assessment at any time during the 7-hour period.

Let's have a look at the CBA online platform. Go to www.fasttestweb.com.

- 1. Select "Take A Test" from the menu bar at the top of the page.
- 2. Enter your test code: XXX-XXX-XXX-XXX
- 3. Select "Login."

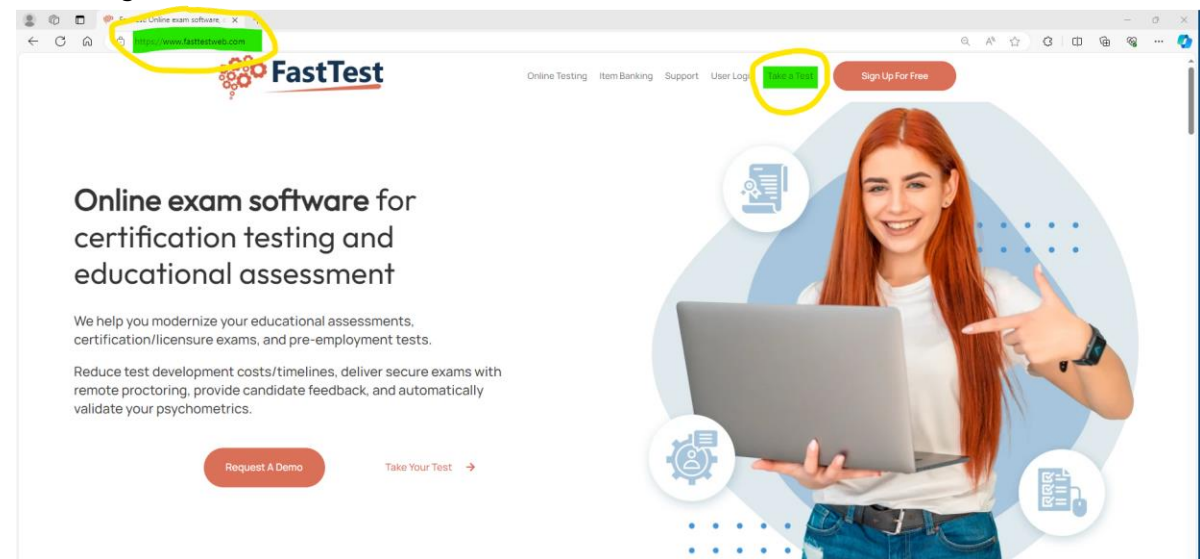

You will see a timer in the upper right-hand corner of the screen. The time begins counting down as soon as you select "Login."

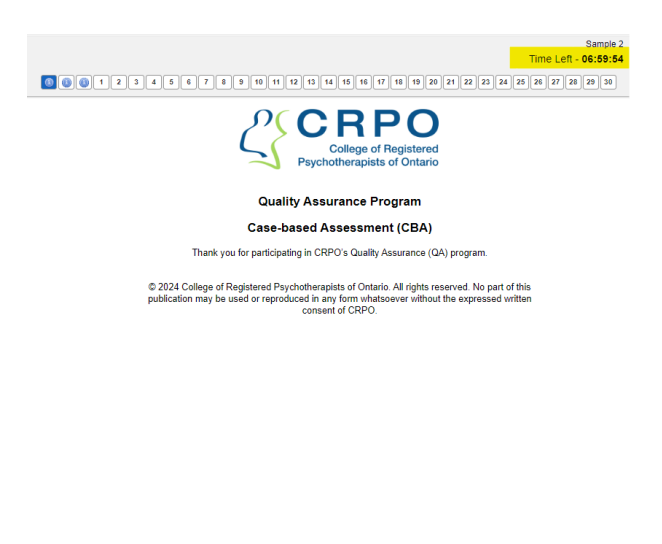

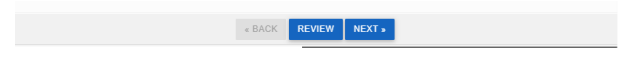

#### The first three pages are for information purposes only.

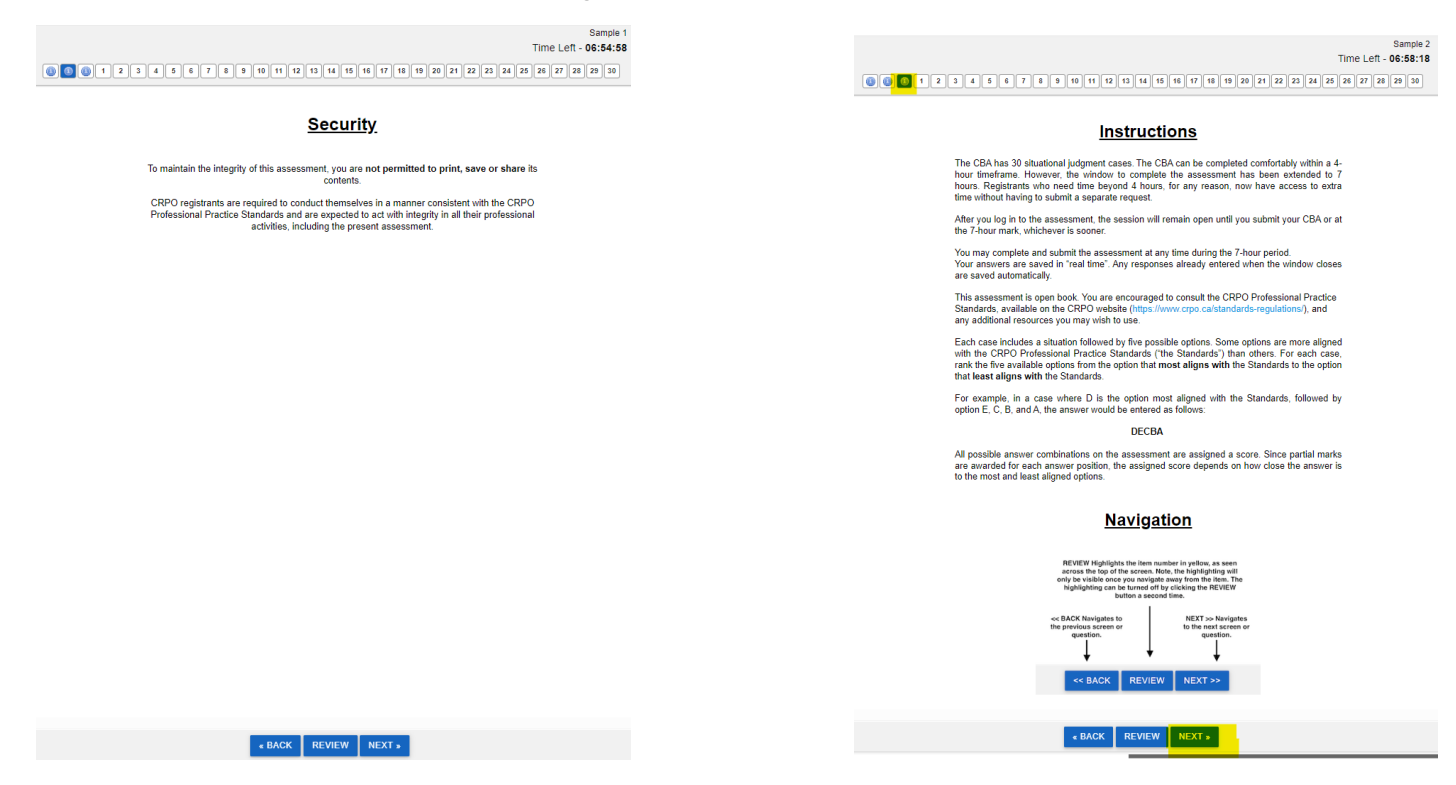

Click "Next" to navigate to the next page. You will see that the blue box at the top of the page highlights where you are. You can return to any of these information pages by clicking on the corresponding "i" at the top of the page.

#### Navigating the CBA

The cases are numbered 1 to 30. You can look at a case by clicking on the number at the top of the page, or you can use the "BACK" and "NEXT" buttons at the bottom of the page to move through the cases.

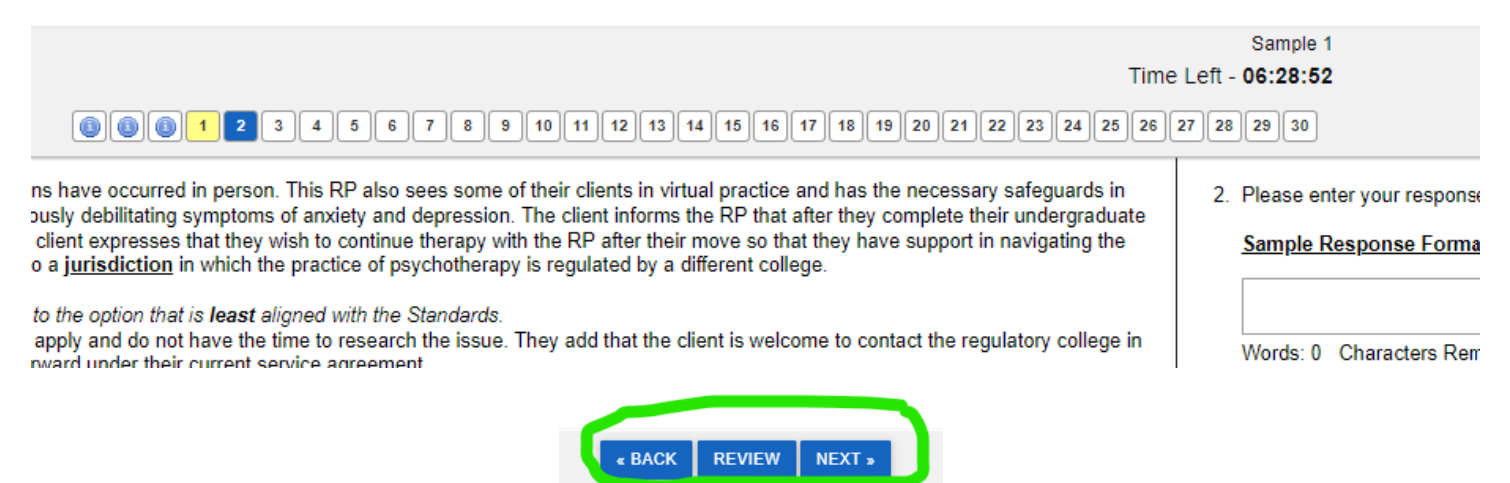

If you get stuck, consider leaving the case and coming back to it later. You can also flag a case if you would like to review it later. When you are viewing a case, click the "Review" button at the bottom of the screen. When you navigate away from the case, the case number at the top of the screen will be highlighted yellow. To remove the highlight, return to the case and click the "Review" button. Your answers are saved in "real time" even if a case number is highlighted. Any responses already entered are saved automatically but can be changed at any time up to the point where you select "I am done" or the time runs out.

Note that once you enter an answer sequence and click on "next", a line appears in the case number at the top of the screen. You can still go back to the case at any time to review and change your answer if you wish.

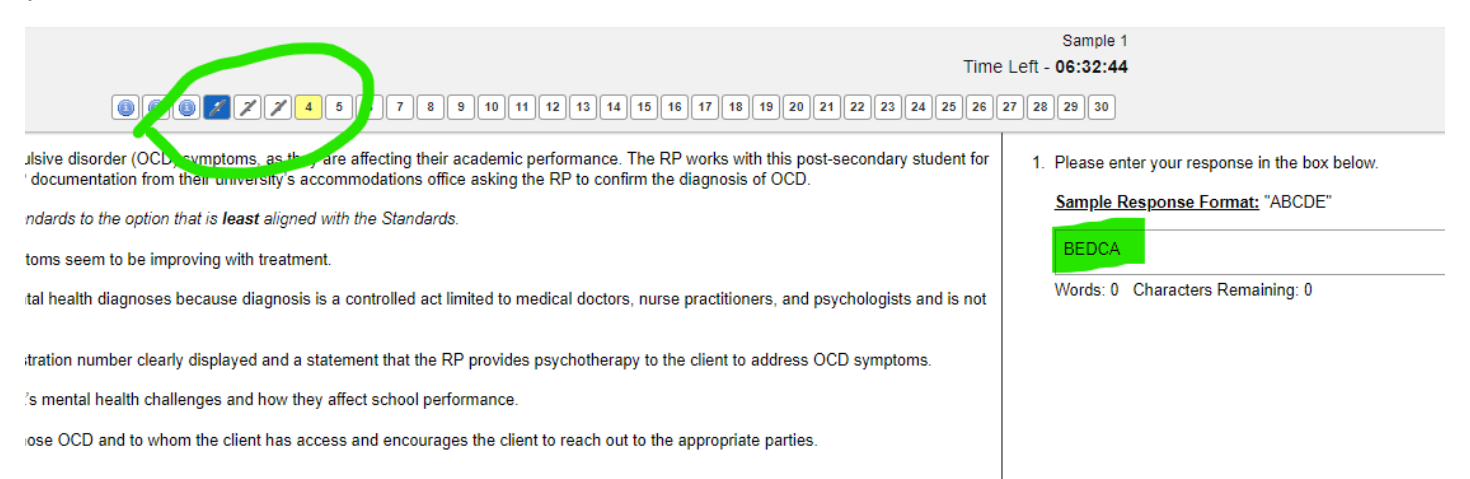

### **Answering the Cases**

Each case has five answer options. Registrants are asked to rank the five options from **most** aligned to the Standards to the **least** aligned with the Standards.

After you read the case and the five response options, type your answer sequence in the box on the righthand side of the page. In this example, the assessment writer chooses E as the most aligned with the Standard, followed by C, B, D and A. So, Item E is the **most** aligned with the Standard and Item A is the **least** aligned with the Standard.

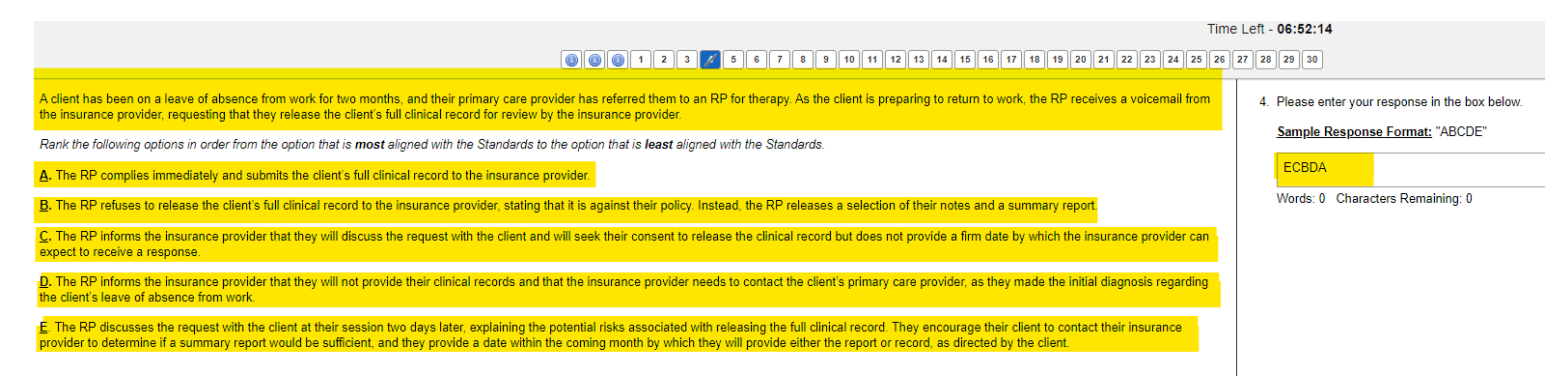

### Tips

The CBA is an open-book assessment. This means that you are welcome to review any resources you choose to use during the assessment. For example, consider having the Professional Practice Standards open on another tab in your browser. You can review a Standard or other resources, and then return to the CBA. *If you accidentally log out, do not worry. Simply log back in using your unique code.* 

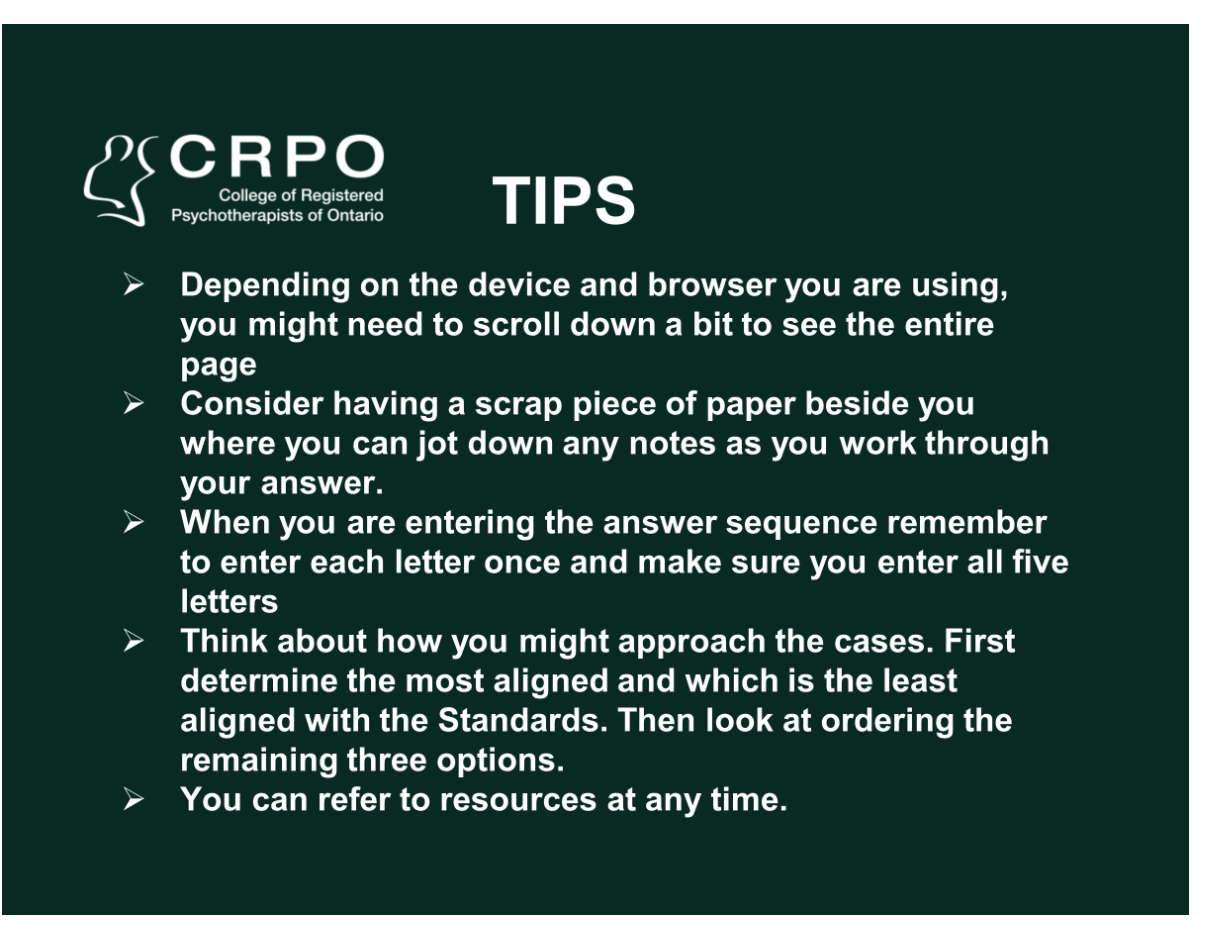

#### Completing the CBA

When you complete Case 30 and click on "Next", a message box appears on the screen. You can still go back and review your answers by clicking on a question number, or by using the "Back" or "Next" buttons.

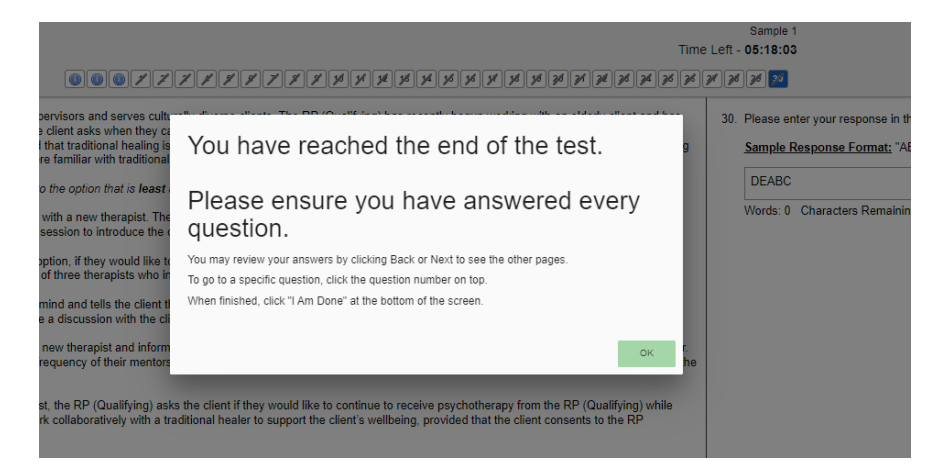

When you have finished reading the message, click on the OK button.

From this screen you have two choices:

- 1. Go back and review your answers by clicking on the back button or selecting a case number at the top of the screen.
- 2. Complete the assessment by clicking on "I AM DONE" at the bottom of the screen.

| Time                                                                                                    | Sample 1<br>2 Left - <b>05:09:17</b>    |
|----------------------------------------------------------------------------------------------------|-----------------------------------------|
|                                                                                                    | <mark>7 78 78 33</mark>                 |
| rvisors and serves culturally diverse clients. The RP (Qualifying) has recently begun working with an elderly client and has<br>slient asks when they can expect the RP (Qualifying) to bring some traditional healing practices into their therapy. The RP<br>hat traditional healing is not something they currently provide. Upon hearing this, the client becomes very distressed, stating<br>riamiliar with traditional healing. They insist that they do not want to start over again with a new therapist. | 30. Please enter your<br>Sample Respons |
| the option that is least aligned with the Standard.                                                                                                    | DEABC                                   |
| ith a new therapist. They offer to refer the client to a different therapist at the agency who provides the type of traditional<br>assion to introduce the client to the new therapist if this is something the client would find helpful.                                                                                                    | Words: 0 Charac                         |
| tion, if they would like to incorporate traditional healing, is to be referred to another therapist, either at the agency or<br>i three therapists who incorporate traditional healing practices into their work.                                                                                                    |                                         |
| ind and tells the client they would be happy to incorporate traditional healing into their work together. They review the<br>a discussion with the client about any questions they may have before beginning.                                                                                                    |                                         |
| ew therapist and informs the client they will consult with their mentor in traditional healing as well as their clinical supervisor.<br>quency of their mentorship and supervision sessions and to use traditional healing methods in areas where they all agree the                                                                                                    |                                         |
| , the RP (Qualifying) asks the client if they would like to continue to receive psychotherapy from the RP (Qualifying) while<br>collaboratively with a traditional healer to support the client's wellbeing, provided that the client consents to the RP                                                                                                    |                                         |
|                                                                                                    |                                         |
|                                                                                                    |                                         |
|                                                                                                    |                                         |
|                                                                                                    |                                         |
|                                                                                                    |                                         |
|                                                                                                    |                                         |
|                                                                                                    |                                         |
|                                                                                                    |                                         |
|                                                                                                    |                                         |
| PACK DEVIEW NEVT                                                                                                    |                                         |

After you click on "I AM DONE", a message box appears asking if, you are sure. Click "Yes" to complete the assessment or "No" to go back and review your answers.

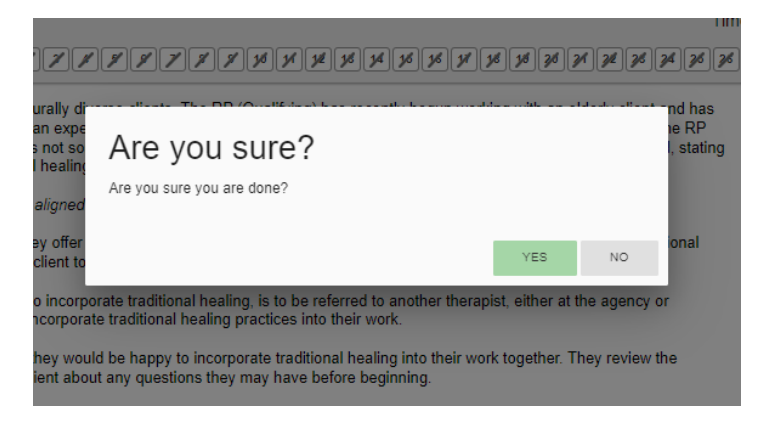

After your CBA answers have been submitted, you will see a FastTest page confirming you have completed the assessment.

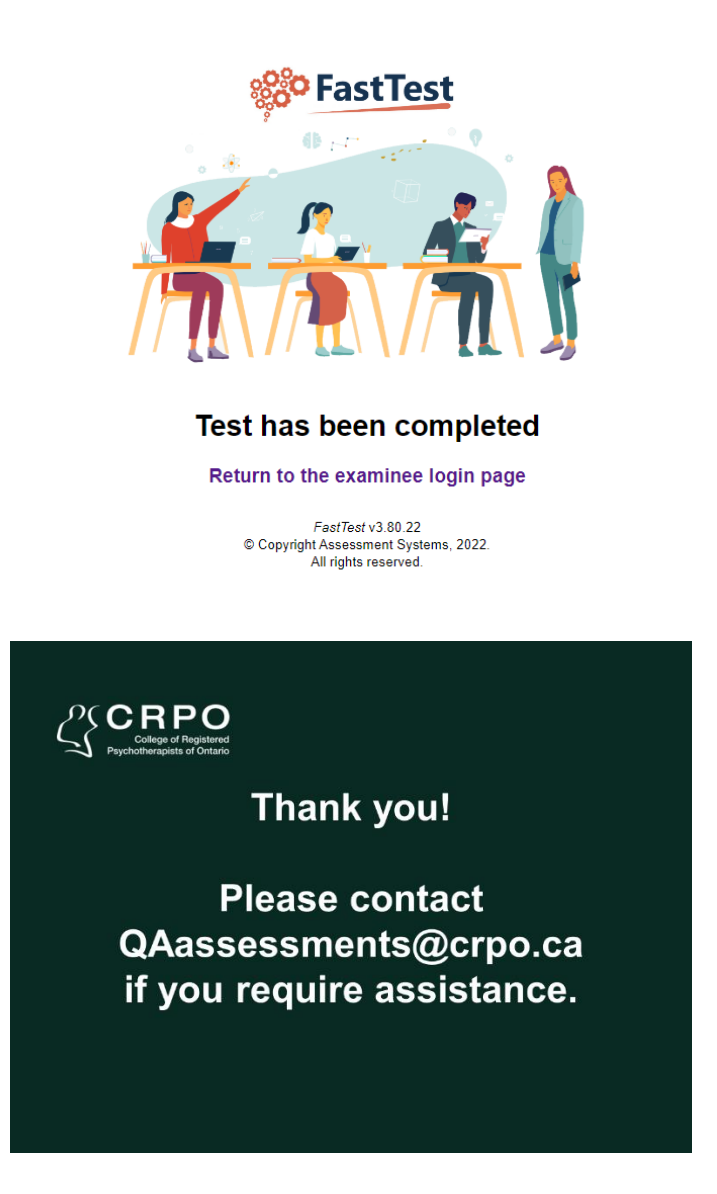